## お客様サポート情報

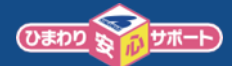

## PlayStation®4のWi-Fi(無線)接続方法

①ホーム画面から[設定]を選択します。

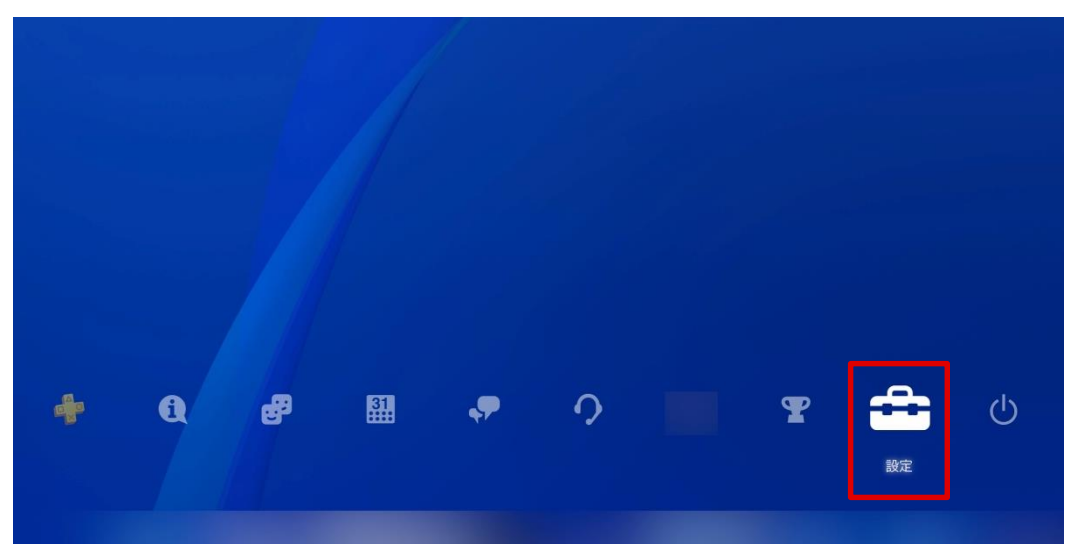

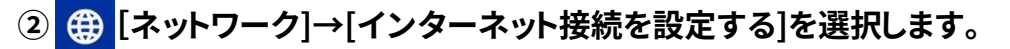

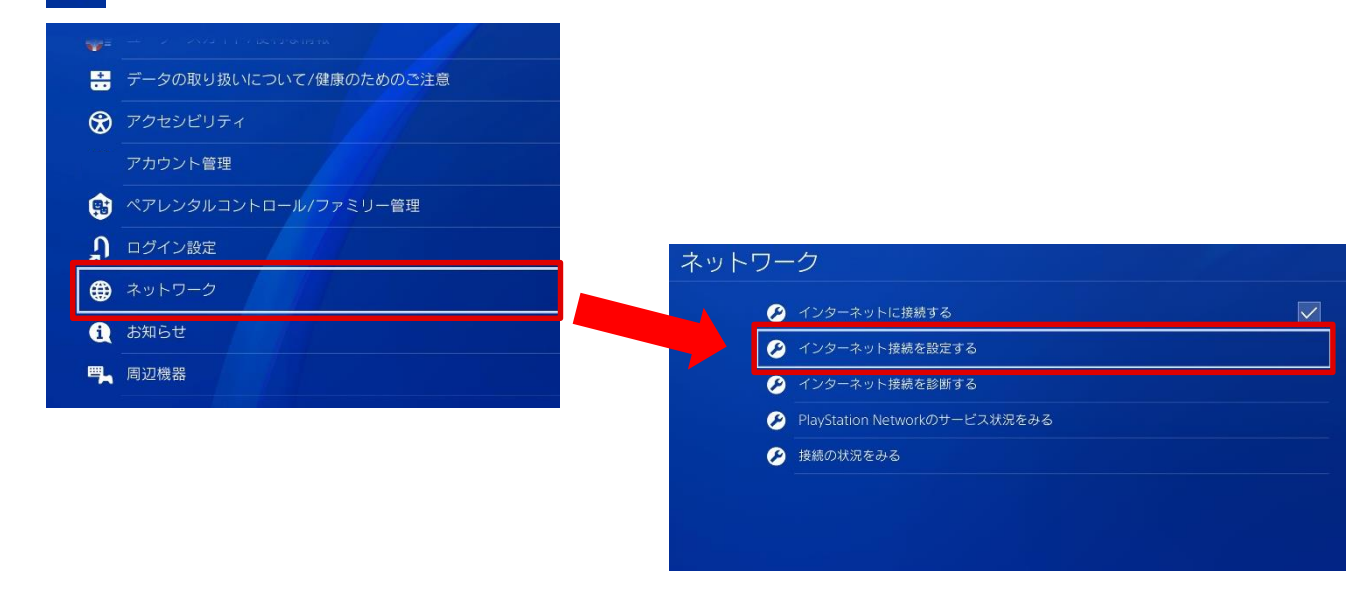

## ③[Wi-Fiを使う]→[かんたん]を選択します。

| インターネット接続を設定する           |  |  |  |  |  |
|--------------------------|--|--|--|--|--|
| どのようにネットワークに接続しますか?      |  |  |  |  |  |
| Wi-Fiを使う                 |  |  |  |  |  |
| LANケーブルを使う               |  |  |  |  |  |
|                          |  |  |  |  |  |
| インターネット接続を設定する           |  |  |  |  |  |
| どちらの方法でインターネット接続を設定しますか? |  |  |  |  |  |
| かんたん                     |  |  |  |  |  |
| אָקאָר אַ                |  |  |  |  |  |
|                          |  |  |  |  |  |
|                          |  |  |  |  |  |

Ver 1.05:2021年 8月 5日 更新

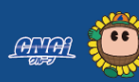

でまわりネットワーク 1120-210-114

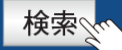

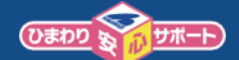

## ④接続したいWi-FiルーターのSSIDを選択します。 ※SSIDはルーター本体、または本体付属のカード等に記載されています。

| インターネット接続を設定する<br>どのWi-Fiネットワークを使いますか? | ,                       |
|----------------------------------------|-------------------------|
| 例:Buffalo-G-OOOO、aterm-OOOOO-g 等       | <b>A</b> ,M             |
| WPSボタンを使って設定する                         | (f) setup               |
| AOSS™を使って設定する                          | (( <b>(</b> )))<br>A055 |
| らくらく無線スタート®を使って設定する                    | ٠                       |
| ● 手動で設定する                              |                         |
| ⊗ 戻る ◎ 決定 △ 検索 @move オブションメニュー         |                         |

⑤Wi-Fiルーターのパスワードを入力し、[確定]を押した後[OK]を押します。 ※パスワードはルーター本体裏面、または本体付属のカード等に記載されています。

| インターネット接続を調                   | 設定する                                                                                                    |
|-------------------------------|----------------------------------------------------------------------------------------------------|
|                               | のパスワードは何ですか?                                                                                                    |
|                               |                                                                                                    |
|                               |                                                                                                    |
| √<br>1<br>q                   | //スワードを表示しない × × × 2 3 4 5 6 7 8 9 0<br>W e r t y u i o p                                                                                                    |
| a<br>z<br>Ľa                  | s d f g h j k l '<br>x c v b n m , · ?<br><sup>U24</sup> <sup>ム</sup> スペース <sup>の</sup> 433<br>▲ <sup>U1</sup> <sup>N</sup> , ··· <sup>N</sup> ※ <sup>10</sup> 研定 |
| <ul> <li>※ 戻る ① 決定</li> </ul> |                                                                                                    |
|                               | インターネット 続を設定する                                                                                                    |
|                               | のパスワードは何ですか?                                                                                                    |
|                               |                                                                                                    |
|                               |                                                                                                    |
|                               |                                                                                                    |
|                               |                                                                                                    |
|                               | ок                                                                                                    |
|                               | ※ 戻る ◎ 決定                                                                                                    |

でまわりネットワーク 1120-210-114

माम 🥶

Ver 1.05:2021年 8月 5日 更新

検索

ひまわりネットワーク

••

<u> M.M.</u>

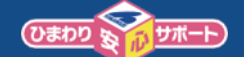

更新

⑥しばらくお待ちいただくと[インターネットの設定を更新しました]と表示されます。 次に「インターネット接続を診断する」を選択します。

| インターネット接続を設定する     |
|--------------------|
|                    |
|                    |
| インターネットの設定を更新しました。 |
|                    |
|                    |
| インターネット接続を診断する     |
| ※戻る ◎決定            |

⑦ネットワーク接続診断結果が表示されます。 [IPアドレス取得]、[インターネット接続]、[PlayStation Networkサインイン]が[成功]となっていれば完了です。

| 12                                               | ノターネット接                                                        | 続を診断する                                                                                                    |                                                                    | 1 A                |                      |
|--------------------------------------------------|----------------------------------------------------------------|----------------------------------------------------------------------------------------------------|--------------------------------------------------------------------|--------------------|----------------------|
|                                                  |                                                                | 接続診断が完                                                                                                    | 了しました。                                                             |                    |                      |
| ※戻                                               | Play<br>通信速度の結果は<br>オンライ                                       | SSID<br>IPアドレス取得<br>インターネット接続<br>Station Networkサインイン<br>NATタイフ<br>通信速度(ダウンロード)<br>通信速度(アップロード)<br>活列値です。実際の速度は接続先のサ<br>ン体験を快適にするヒントを、playsta | 成功<br>成功<br>成功<br>ーバーやネットワークの混雑状況によ<br>ation.com/connection でご覧いただ | って異なります。<br>ナます。   |                      |
| ■Wi-Fi(無線)<br>ひまわりネット<br>0120-210-1<br>受付時間9:00~ | <b>妾続設定が失敗</b><br>>ワークコールセ<br><b>14 ガイダン</b> ↓<br>∗18:00(土日祝も営 | なする、設定できて<br>2ンターまでご相言<br>ス番号[3]<br>営業)※年始を除く                                                                                                 | こも上手く繋がらな<br>淡ください。                                                | <b>い</b> 場合        |                      |
| ■その他の設定<br>メーカーサポ<br>・Playstation                | <b>さやお困りごとカ</b><br>ートページをご<br>サポート <u>htt</u>                  | <b>がある場合</b><br>確認ください。<br>ps://www.playst                                                                                                    | tation.com/ja-jp                                                   | o <u>/support/</u> |                      |
|                                                  |                                                                |                                                                                                    |                                                                    |                    | Ver 1.05:2021年 8月 5日 |
| びまわりネ                                            |                                                                | <b>0120-2</b> 1                                                                                                    | 10-114                                                             | ひまわりネットワーク         | 検索                   |